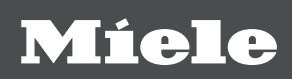

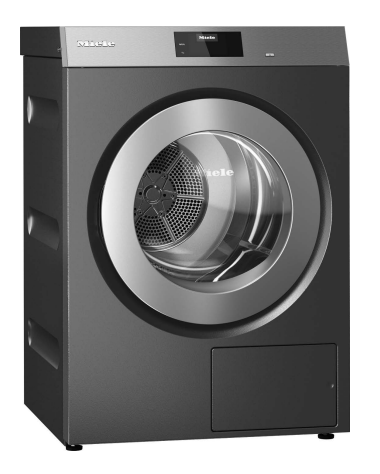

# Quick Start Guide Commercial tumble dryer PDR 910 EL Electrically heated

en-GB

# Contents

| Warning and Safety instructions                                                                                                    | 4        |
|----------------------------------------------------------------------------------------------------|----------|
| Extended documentation                                                                                                    | 4        |
| Appropriate use                                                                                                    | 4        |
| Foreseeable misuse                                                                                                    | 5        |
| Technical safety                                                                                                    | 6        |
| Correct use                                                                                                    | 8        |
| Accessories                                                                                                    | 9        |
| Description of the machine                                                                                                    | 10       |
| Operating the tumble driver                                                                                                    | 44       |
| Control papel                                                                                                    | 11       |
| Sonsor controls and touch display with sonsor controls                                                                                                    | 12       |
| Main monu                                                                                                    | 12       |
| " Programmes" monu                                                                                                    | 12       |
| المعالم المعالم (المعالم المعالم المعالم المعالم المعالم المعالم المعالم المعالم المعالم المعالم المعالم المعال<br>(المحمد المعالم المعالم المعالم المعالم المعالم المعالم المعالم المعالم المعالم المعالم المعالم المعالم المعالم | 12       |
| ۲ avounces menu.                                                                                                    | 12       |
| Quereting exemples                                                                                                    | 12       |
| Selection lists                                                                                                    | 12       |
| Selection lists                                                                                                    | 12       |
| Dull down monu                                                                                                    | 10       |
| Full-down menu                                                                                                    | 14       |
| Exiting the menu                                                                                                    | 14<br>14 |
| neip display                                                                                                    | 14       |
| Drying                                                                                                    | 15       |
| 1. Notes on correct laundry care                                                                                                    | 15       |
| Washing before drying                                                                                                    | 15       |
| Removing foreign objects                                                                                                    | 15       |
| Care symbols                                                                                                    | 15       |
| 2. Loading the tumble dryer                                                                                                    | 15       |
| 3. Selecting a programme                                                                                                    | 16       |
| Switching on the tumble dryer                                                                                                    | 16       |
| 4. Selecting programme settings                                                                                                    | 17       |
| Select the drying level                                                                                                    | 17       |
| Selecting extra options                                                                                                    | 17       |
| 5. Starting a programme                                                                                                    | 19       |
| Payment device (optional)                                                                                                    | 19       |
| Calling up current programme parameters                                                                                                    | 19       |
| Programme running time/Time left estimation                                                                                                    | 19       |
| End of the programme                                                                                                    | 20       |
| End of programme                                                                                                    | 20       |
| Removing the laundry                                                                                                    | 20       |
| Care notes                                                                                                    | 20       |
| Timer                                                                                                    | 20       |
| Prerequisite for setting the timer                                                                                                    | 20       |
| Setting the timer                                                                                                    | 20       |
| Programme overview                                                                                                    | 21       |
| "Label" programme package                                                                                                    | 21       |
| "Standard" programme package                                                                                                    | 22       |
| "Sport" programme package                                                                                                    | 25       |
| "Flatwork" programme package                                                                                                    | 26       |
| "Bedding" programme package                                                                                                    | 27       |
| "Buildings maintenance" programme package                                                                                                    | 28       |

# Contents

| <ul> <li>"Fire brigade" programme package</li> <li>"WetCare" programme package</li> <li>"Equestrian" programme package</li> <li>"Special programmes" programme package</li> <li>"Individual programmes" programme package</li> </ul> | 29<br>30<br>31<br>32<br>33 |
|----------------------------------------------------------------------------------------------------|----------------------------|
| Changing the programme sequence.                                                                                                    | <b>34</b>                  |
| Changing a programme once it has started                                                                                                    | 34                         |
| Cancelling the current programme                                                                                                    | 34                         |
| Reselecting a cancelled programme                                                                                                    | 34                         |
| Time left                                                                                                    | 34                         |
| Problem solving guide                                                                                                    | <b>35</b>                  |
| Fault diagnosis                                                                                                    | 35                         |
| Connectivity                                                                                                    | <b>37</b>                  |
| Pairing instructions                                                                                                    | 37                         |
| Opening the supervisor level                                                                                                    | 37                         |
| Establishing the network connection via WPS                                                                                                    | 37                         |
| Establishing the network connection via soft AP                                                                                                    | 37                         |
| Establishing the network connection using a LAN cable.                                                                                                    | 37                         |
| Technical data                                                                                                    | 38                         |
| Optional accessories.                                                                                                    | <b>39</b>                  |
| Communication box                                                                                                    | 39                         |
| XKM 3200 WL PLT                                                                                                    | 39                         |
| Payment systems                                                                                                    | 40                         |
| Original spare parts and accessories                                                                                                    | 40                         |
| <b>Technical data</b>                                                                                                    | <b>41</b>                  |
| EU declaration of conformity                                                                                                    | 41                         |
| UK declaration of conformity                                                                                                    | 41                         |

# Warning and Safety instructions

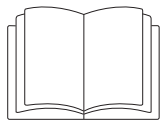

▶ It is essential to read these instructions.

## **Extended documentation**

This document contains essential information. You can access the full operating instructions and other up-to-date documentation for your appliance on the Miele website: https://www.miele.co.uk/professional/user-manuals-177.htm

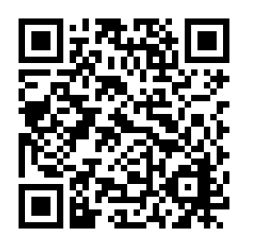

In order to access the documentation, you will need the model number or serial number for your appliance. This information can be found on the appliance's data plate.

This tumble dryer complies with all current local and national safety requirements. However, inappropriate use can lead to personal injury and damage to property.

Read the operating instructions carefully before using the tumble dryer. They contain important information on safety, installation, use and maintenance. This prevents both personal injury and damage to the tumble dryer.

In accordance with standard IEC 60335-1, Miele expressly and strongly advises that you read and follow the instructions in the chapter on installing the tumble dryer as well as the safety instructions and warnings.

Miele cannot be held liable for damage caused by non-compliance with these instructions.

Keep these operating instructions in a safe place and pass them on to any future owner.

When instructing other people how to use the tumble dryer, they must be made aware of these safety and warning instructions.

## Appropriate use

This tumble dryer complies with current safety requirements. Inappropriate use can, however, lead to personal injury and damage to property.

It is essential to read these operating instructions before using the tumble dryer for the first time. They contain important information for your safety, as well as information on using and maintaining the tumble dryer. This prevents both personal injury and damage to the machine.

The tumble dryer is intended for installation in a commercial environment.

▶ This tumble dryer is only intended for drying fabrics which have been washed in a water solution, and marked on the manufacturer's care label as being suitable for tumble drying. "Dry cleaning kits" for freshening up garments in a tumble dryer are increasingly available on the market. If using, do so at your own risk, and follow the instructions provided on the packaging. Any other applications may be dangerous. Miele cannot be held liable for damage resulting from incorrect or improper use or operation.

The tumble dryer is not intended for outdoor use.

The tumble dryer must not be used in a non-stationary location (e.g. on a ship).

▶ Do not install the tumble dryer in a room where there is a risk of frost. At temperatures around freezing point, the tumble dryer may not be able to operate properly. The permitted room temperature is between 2 °C and 40 °C.

▶ If the machine is used in a commercial environment it may only be operated by instructed/trained personnel. If the machine is used in a publicly accessible area, the supervisor must ensure that it can be operated safely without risk of danger.

▶ This appliance can only be used by people with reduced physical, sensory or mental capabilities, or lack of experience or knowledge, if they are supervised whilst using it or have been shown how to use it in a safe way and understand and recognise the consequences of incorrect operation.

Children under 8 years of age must be kept away from the tumble dryer unless they are constantly supervised.

▶ Children 8 years and older may only use the tumble dryer unsupervised if they have been shown how to use it safely and recognise and understand the consequences of incorrect operation.

Children must not be allowed to clean or maintain the tumble dryer unsupervised.

Please supervise children in the vicinity of the tumble dryer and do not let them play with it.

▶ This tumble dryer may also be operated in public areas.

▶ Any uses other than those listed above are prohibited. The manufacturer accepts no liability in such cases.

## Foreseeable misuse

Do not make any alterations to the tumble dryer, unless authorised to do so by Miele.

▶ In the case of parts that have been sealed by Miele, the seals must not be broken. If these seals need to be broken in order to carry out a repair or conversion, they must be replaced following the inspection.

▶ Do not lean on the tumble-dryer door. Otherwise, the tumble dryer may tip over, causing injury to yourself or others.

Do not use a pressure washer or water jet to clean the tumble dryer.

▶ The tumble dryer must be serviced in a timely and professional manner. Otherwise, there is a potential risk of loss in performance, faults and fire.

▶ Benzine, petrol, paraffin, or any easily flammable liquid must not be stored or used near the machine. Danger of explosion.

▶ Do not expose the dryer to air which is contaminated with vapour of chlorine, fluorine or other solvents. Danger of fire.

- To prevent the risk of fire, the following items must not be dried in this tumble dryer:
- Items which have not been washed.
- Items which have not been thoroughly cleaned and are still soiled with grease, oil or other deposits (such as kitchen linens or cosmetics cloths with cooking oils, grease, lotions, etc). If items have not been thoroughly cleaned, there is a danger that they might ignite when heated, even after they have been removed from the tumble dryer at the end of the programme.
- Items (e.g. mops and floor cloths) that have been treated with inflammable cleaning agents or which contain residues of acetone, alcohol, benzene, petrol, kerosene, stain remover, turpentine, wax and wax remover or other chemicals.
- Items which have been splashed with hair lacquer, hair spray, nail varnish remover or similar substances.

Wash heavily soiled items thoroughly by increasing the amount of detergent and selecting a high washing temperature. If in doubt, wash the items several times.

# Warning and Safety instructions

▶ Danger of squashing or cutting fingers etc. around the drum door hinges and the fluff filter cover. Use the appropriate handles and release catches only.

Always make sure that the drum is stationary before reaching in to remove laundry. Do not touch the drum whilst it is still rotating.

▶ In many programmes, the heating phase is followed by a cooling down phase to ensure that the items are not too hot to handle when you remove them (this also avoids the danger of the laundry self-igniting). The programme is not finished until the cooling down phase is complete. Ensure that you always wait until the end of the programme before removing the laundry.

## **Technical safety**

▶ This tumble dryer must only be set up and commissioned by a Miele Service technician or authorised Miele Service Dealer.

▶ Before installation check the tumble dryer for any obvious damage. A damaged tumble dryer must not be installed and/or used.

Do not make any alterations to the tumble dryer, unless authorised to do so by Miele.

▶ Do not connect the tumble dryer to the power supply by an extension lead (fire hazard due to overheating).

▶ Do not operate the tumble dryer in a room where cleaning machines operate with solvents containing CFCs. During combustion, any vapours that are emitted will break down into hydrochloric acid, leading to consequential damage affecting laundry and the machine. Air exchange must not take place between rooms if machines are set up in separate rooms.

▶ Fire hazard due to controllable socket. This tumble dryer must not be connected to a controllable socket (e.g. a timer). There is a risk of the laundry self-igniting if the tumble dryer's cooling phase is interrupted.

▶ The electrical safety of this tumble dryer can only be guaranteed when correctly earthed. It is essential that this standard safety requirement is met. If in any doubt, please have the on-site wiring system tested by a qualified electrician. Miele cannot be held liable for the consequences of an inadequate earthing system (e.g. electric shock).

- ▶ The tumble dryer is only electrically disconnected from the power supply, if
- the plug has been disconnected from the socket.
- it is switched off at the main switch, or the mains electrical fuse is disconnected (on site).

▶ The plug must be easily accessible so that the tumble dryer can be disconnected from the power supply at any time. The operator must be able to check from any access point that the plug is still removed.

▶ If the appliance is hard wired, adequate provision must be made on site to switch off all poles to disconnect the tumble dryer from the power supply.

▶ If the mains connection cable is faulty it must always be replaced by a Miele authorised technician to protect the user from danger.

Tumble dryers with damage to the control panel or wire insulation must not be used until they have been repaired.

▶ Unauthorised repairs could result in unforeseen dangers for the user, for which Miele cannot accept liability. Repairs should only be undertaken by a Miele authorised technician, otherwise any subsequent damage will not be covered by the warranty.

► Faulty components may only be replaced by genuine Miele spare parts. Miele can only guarantee the safety standards of the appliance when Miele replacement parts are used.

▶ Only operate the tumble dryer when all removable outer panels are in place so that it is impossible to touch an electrical component or moving part.

▶ During the drying process, the door glass and the frame around the drum door will get hot. Please be aware that the laundry may also be hot if it is removed from the tumble dryer before the end of the drying programme.

▶ To ensure the correct performance of the tumble dryer and to prevent the risk of faults and fire, it is important to carry out maintenance on a regular basis.

▶ In the event of a fault and for cleaning and maintenance purposes, the tumble dryer must be disconnected from the power supply. The tumble dryer is only disconnected from the power supply, if:

- It is switched off at the wall socket or the plug is withdrawn.
- The mains fuse is disconnected.
- The mains fuses have been completely removed.
- ▶ If the heater element malfunctions, accessible parts can get very hot.
- ▶ The tumble dryer must not be used in non-stationary installation sites (e.g. on a ship).
- ▶ Follow the instructions in "Installation" and "Technical data".

▶ Only allow clean, fresh air to be fed into the tumble dryer. Air entering the machine must not contain vapours with chlorine, fluorine or other solvents.

▶ The tumble dryer may only be operated when the ducting has been installed and the room is sufficiently ventilated.

The vent ducting must never be installed in any of the following flues or shafts:

- Chimneys or smokestacks that are in use.
- Shafts that are used to ventilate installation rooms with fireplaces.
- Flues that are used by third parties.

Smoke or exhaust gas that is fed back into the flue or shaft may be toxic.

▶ Regularly check all components in the vent ducting (e.g. wall pipe, external grille, bends, elbows, etc.) to make sure air can move through them and to ensure that they are working properly. Clean components when necessary. Fluff deposits in the vent ducting system will prevent the air from being extracted properly and, as a result, will stop the tumble dryer from working properly.

If existing vent ducting is due to be used, it must be checked before being connected to the tumble dryer.

Low pressure must not occur in the vent ducting.

▶ There is a risk of suffocation and poisoning due to exhaust gases being sucked back if gas-powered flow heaters, gas-powered room heaters, coal-burning stoves with a flue connection, etc., are installed in the same room, in the same flat or in neighbouring rooms and the negative pressure is 4 Pa or more.

The following measures for suitable room ventilation (examples) can help to prevent negative pressure in the installation area:

- Install suitably sized vents that cannot be closed in the exterior walls.

Please always seek approval from your building regulations inspector to confirm that the appliance can be operated without risk and that negative pressure of over 4 Pa can be prevented.

▶ If multiple tumble dryers are to be connected to one vent ducting, a non-return flap must be installed directly on the duct for each tumble dryer.

If this requirement is not observed, the tumble dryers may be damaged and their electrical safety could be affected.

▶ Follow the instructions in "Installation of the ducting".

▶ Do not block the gap between the bottom of the tumble dryer and the floor with plinth facings, deep pile carpet etc.

Ensure that no closeable door, sliding door or an oppositely hinged door is installed that would hinder the drum door being opened in any way.

# Warning and Safety instructions

▶ This tumble dryer is supplied with a special lamp to cope with particular conditions (e.g. temperature, moisture, chemical resistance, abrasion resistance and vibration). This special lamp must only be used for the purpose for which it is intended. It is not suitable for room lighting. Replacement lamps may only be fitted by a Miele authorised technician or by the Miele Customer Service Department.

## Correct use

▶ Do not damage, remove or bypass the safety features and control elements of the tumble dryer.

Always close the drum door after each drying cycle. This will prevent:

- Children climbing into the tumble dryer or hiding things in it.
- Pets or other small animals climbing into the tumble dryer.
- ▶ Do not use a pressure washer or water jet to clean the tumble dryer.

▶ Keep the room where the tumble dryer is located free from dust and fluff. If the air that is taken into the machine contains dirt particles, this can cause blockages. A fault may then occur and there is a risk of fire.

▶ Never operate the tumble dryer without the fluff filter or with a damaged fluff filter. This could lead to malfunctions. Fluff can clog the air channels, heating elements and vent ducting, which could result in a fire. In this case, stop the tumble dryer immediately and replace the damaged fluff filter.

- The fluff filter must be cleaned on a regular basis.
- ▶ To ensure problem-free operation of the tumble dryer:
- Clean the surface of the fluff filter after each drying cycle.
- In addition, the fluff filter and the air passages must be cleaned when prompted by the display.
- To prevent the risk of fire, the following items must not be dried in this tumble dryer:
- Items which have not been washed.
- Items which have not been thoroughly cleaned and are still soiled with grease, oil or other deposits (such as kitchen linens or cosmetics cloths with cooking oils, grease, lotions, etc). If items have not been thoroughly cleaned, there is a danger that they might ignite when heated, even after they have been removed from the tumble dryer at the end of the programme.
- Items (e.g. mops and floor cloths) that have been treated with inflammable cleaning agents or which contain residues of acetone, alcohol, benzene, petrol, kerosene, stain remover, turpentine, wax and wax remover or other chemicals.
- Items which have been splashed with hair lacquer, hair spray, nail varnish remover or similar substances.

Wash heavily soiled items thoroughly by increasing the amount of detergent and selecting a high washing temperature. If in doubt, wash the items several times.

▶ Do not install the tumble dryer in a room where there is a risk of frost. At temperatures around freezing point, the tumble dryer may not be able to operate properly. The permitted room temperature is between 2 °C and 40 °C.

Remove all items from the pockets of the laundry to be dried (e.g. lighters, matches, keys).

▶ In many programmes, the heating phase is followed by a cooling down phase to ensure that the items are not too hot to handle when you remove them (this also avoids the danger of the laundry self-igniting). The programme is not finished until the cooling down phase is complete. Ensure that you always wait until the end of the programme before removing the laundry.

▶ Fire hazard due to controllable socket. This tumble dryer must not be connected to a controllable socket (e.g. a timer). There is a risk of the laundry self-igniting if the tumble dryer's cooling phase is interrupted.

▶ The programme ends when the cooling phase starts. Many programmes are followed by the cooling phase to ensure that the items of laundry are kept at a temperature that will not cause them damage (for instance to prevent the risk of the laundry self-igniting). Always remove all items of laundry from the tumble dryer immediately after the cooling phase.

► Fabric conditioner and similar products must be used according to the instructions on the manufacturer's packaging.

▶ Benzine, petrol, paraffin, or any easily flammable liquid must not be stored or used near the machine. Danger of explosion.

▶ Do not expose the dryer to air which is contaminated with vapour of chlorine, fluorine or other solvents. Danger of fire.

▶ For tumble dryers with stainless steel surfaces:

The stainless steel surfaces must not come into contact with liquid cleaning and disinfecting agents which contain chlorine or sodium hypochlorite. These agents can have a corrosive effect on stainless steel.

Aggressive vapours containing chlorine can also be corrosive.

Do not store containers of these agents near the tumble dryer.

#### Accessories

Accessory parts may only be fitted when expressly approved by Miele. If other parts are used, warranty, performance and product liability claims will be invalidated.

▶ The tumble dryer can also be combined with a Miele washing machine in a washer-dryer stack. The appropriate "WTV" stacking kit (available to order) to match your dryer is required.

▶ Make sure that you order the correct plinth for this tumble dryer (available from Miele as an optional accessory).

⚠ Miele cannot be held liable for damage caused by non-compliance with these Warning and Safety instructions.

#### Decommissioning the tumble dryer

▶ Before disposing of a tumble dryer, render the door lock inoperable so that children cannot lock themselves in the machine by mistake and endanger their lives.

## PDR 910 (electrically heated)

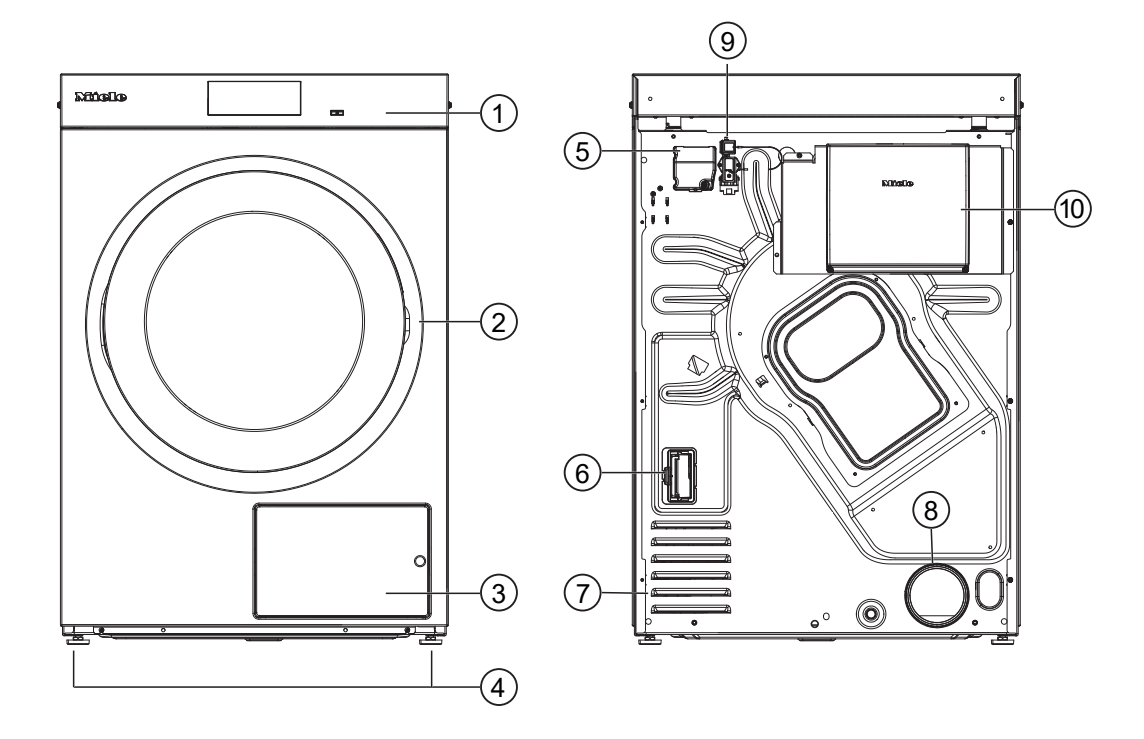

- ① Control panel with touch display
- 2 Door
- ③ Fluff filter flap
- ④ 4 height-adjustable screw feet
- **5** Electrical connection
- <sup>(6)</sup> Communication module slot
- $\ensuremath{\textcircled{}}$  Intake vents for drying air
- In Exhaust duct Ø 100 mm
- Onnection for communication box
- Ommunication box (optional)
  - For setting up a connection with external systems

## Control panel

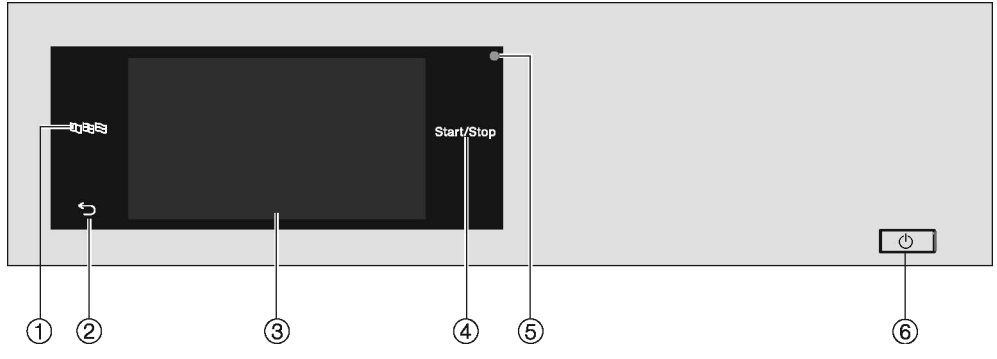

## ① ➡□□ ➡ Language sensor control

For selecting the current user language

At the end of the programme, the language is automatically reset to the language set at the supervisor level.

#### 2 Back sensor control

Takes you back one level in a menu.

#### **③ Touch display**

#### ④ Start/Stop sensor control

For starting the selected drying programme and cancelling a programme once it has started. The programme selected can be started as soon as the sensor control starts flashing.

#### **5** Optical interface

Used for data transfer by the Customer Service Department.

#### € () button

For switching the tumble dryer on and off. Depending on the programming at supervisor level, the tumble dryer switches off automatically to save energy. It is switched off an adjustable time after the end of the programme/Anti-crease phase, or after being switched on if no further selection is made.

# Operating the tumble dryer

## Sensor controls and touch display with sensor controls

The sensor controls  $\mathbb{B}$   $\mathbb{D}$ ,  $\mathbb{S}$  and *Start/Stop* and the sensor controls in the display respond to finger tip contact. Every touch of a sensor control is confirmed with an audible keypad tone. You can adjust the volume of the keypad tone or switch it off (see "Supervisor level").

The control field with sensor controls and the touch display can be scratched by pointed or sharp objects, e.g. pens.

Only touch the control field with your fingers.

## Main menu

After switching on the tumble dryer, the main menu will appear in the display. You can access all the important submenus from the main menu.

Touch the sensor control  $\triangle$  at any time to return to the main menu. Values set previously are not saved.

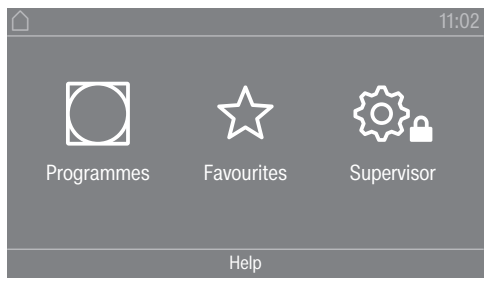

Main menu

## " Programmes" menu

In this menu, you can select the drying programmes.

## "☆ Favourites" menu

In this menu, you can select 1 favourite programme from a total of 12 favourite programmes. The drying programmes can be set up and saved by the supervisor in the Favourites menu (see "Favourite programmes" under "Supervisor level").

#### "෯ Supervisor" menu

You can alter the tumble dryer's electronic module to suit changing requirements in the supervisor level (see "Supervisor level").

## **Operating examples**

#### **Selection lists**

Scrolling through the " Programmes" menu (single selection)

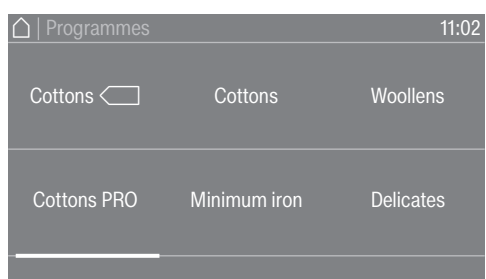

■ To scroll through the menu, place your finger on the touch display and move it left or right.

The orange scroll bar in the bottom display area shows that there are further options to choose from.

To select the required drying programme, touch the programme name with your finger.

The display will now change to the standard menu for that programme.

"Extras" menu (multiple selection)

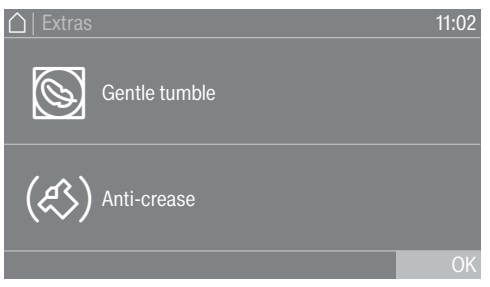

To select one or more *Extras*, touch the required *Extras* with your finger.

Currently selected *Extras* are marked orange. To deselect an *Extra* simply touch the *Extra* again.

## Setting numerical values

You can set numerical values in some menus. You can set the numerical values by swiping your finger up and down on the display.

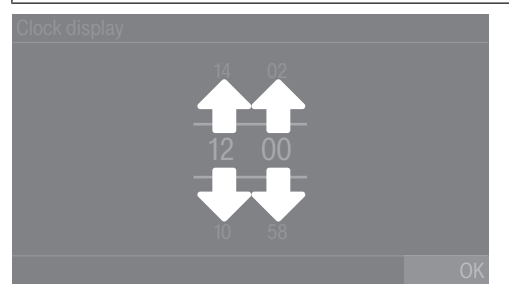

- Place your finger on the number that you want to change.
- To set the required number, swipe your finger up or down on the display.
- Confirm the set numerical value by touching the OK sensor control.

**Tip:** For some settings, depending on the value range and increments, the value can also be set using a numerical keypad. Briefly touching the numbers will bring up the numerical keypad. Once a valid number has been entered, the OK sensor control will be highlighted green.

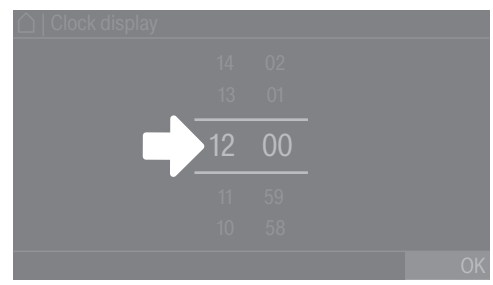

Briefly touch a number between the two lines with your finger.

The numeric block will appear.

# Operating the tumble dryer

| 🛆   Clock display |   |   |    |
|-------------------|---|---|----|
|                   |   |   |    |
| 10.00             |   |   |    |
| 12:00             |   |   |    |
|                   | ⇔ | 0 | OK |
|                   |   |   |    |

 To enter the numerical value, touch the numbers on the right-hand side and then confirm with OK.

## Pull-down menu

The pull-down menu can be used to display information (e.g. about a drying programme).

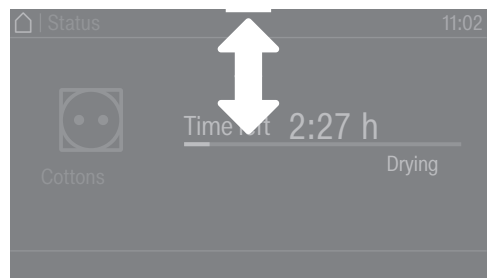

If an orange bar appears at the top of the screen in the middle of the display, you can open the pull-down menu. Touch the bar and drag it down with your finger on the display. To close the pull-down menu again, touch the orange bar and drag it up with your finger on the display.

## Exiting the menu

• Touch the  $\bigcirc$  sensor control to return to the previous screen.

Entries made before this which have not been confirmed with OK will not be saved.

## Help display

With some menus, Help appears along the bottom line of the display.

- If you need more information about the current menu, touch the Help sensor control. The additional information is shown in the display.
- Touch the ∽ sensor control to return to the previous screen.

| I. NOLES ON CONECT JAUNUAY Car |
|--------------------------------|
|--------------------------------|

|                          |                                                                                                    | -                                                                |  |  |  |
|--------------------------|----------------------------------------------------------------------------------------------------|------------------------------------------------------------------|--|--|--|
| Washing before<br>drying | Heavily soiled laundry must be washed particularly thorough sufficient detergent and select a high wash temperature. If ir wash the items several times.                                                                                                    |                                                                  |  |  |  |
|                          | The tumble dryer must not be used for drying items of laundry which have been cleaned using industrial chemicals.                                                                                                    |                                                                  |  |  |  |
|                          | New and coloured items must be washed thoroughly and separately.<br>Do not dry new and coloured items with light coloured garments.<br>There is the risk of colours running and discolouring other garments or<br>even plastic components in the tumble dryer. Dark coloured fluff can<br>also settle on light coloured garments and vice versa. |                                                                  |  |  |  |
| Removing foreign         | Before                                                                                                    | drying, ensure that there are no foreign objects in the laundry. |  |  |  |
| objects                  | <ul> <li>① Damage due to foreign objects which were not removed from the laundry.</li> <li>Foreign objects in the laundry can melt, burn or explode.</li> <li>Ensure that any foreign objects (e.g. detergent dispensing aids, lighters, etc.) have been removed from the laundry.</li> </ul>                                                    |                                                                  |  |  |  |
|                          | Check seams and stitching to ensure that the items of laundry are in-<br>tact. This way you will avoid the danger of fillings coming out and<br>causing a fire. Sew in or remove underwiring from bras.                                                                                                    |                                                                  |  |  |  |
|                          | <ul> <li>Risk of fire due to incorrect use and operation.</li> <li>The laundry can burn and destroy the tumble dryer and the surroundings.</li> <li>See the section on "Warnings and safety notes" for further information.</li> </ul>                                                                                                    |                                                                  |  |  |  |
| Care symbols             | Derive                                                                                                    |                                                                  |  |  |  |
| Care symbols             | Drying                                                                                                    | Normal/higher temperature                                        |  |  |  |
|                          |                                                                                                    |                                                                  |  |  |  |
|                          |                                                                                                    |                                                                  |  |  |  |
|                          | Select Low temperature.                                                                                                    |                                                                  |  |  |  |
|                          |                                                                                                    |                                                                  |  |  |  |
|                          |                                                                                                    | Very bet                                                         |  |  |  |
|                          |                                                                                                    |                                                                  |  |  |  |
|                          |                                                                                                    |                                                                  |  |  |  |
|                          | <u> </u>                                                                                                    |                                                                  |  |  |  |

## 2. Loading the tumble dryer

Do not iron

Loading laundry into the tumble dryer

Textiles may be damaged. Before loading, read chapter "1. Notes on correct laundry care" first.

Open the door.

 $\bowtie$ 

#### ■ Load laundry into the tumble dryer.

Risk of damage with laundry getting trapped. Laundry can be damaged by getting trapped when closing the door. When closing the door, make sure that laundry does not get trapped in the door opening.

Do not overload the drum. Overloading can cause unnecessary wear and tear to the laundry and cause a disappointing drying result. It can also cause more creasing.

#### 

Shut the door gently.

## 3. Selecting a programme

#### Switching on the tumble dryer

■ Press the () button.

The welcome screen will light up.

There are different ways to select a drying programme in the main menu.

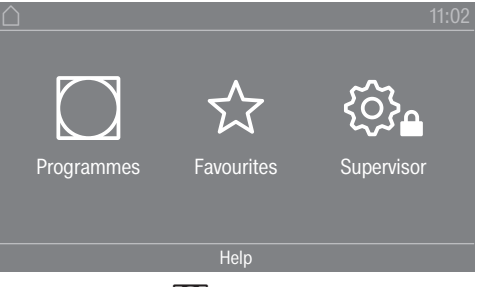

Touch the 🖸 Programmes sensor control.

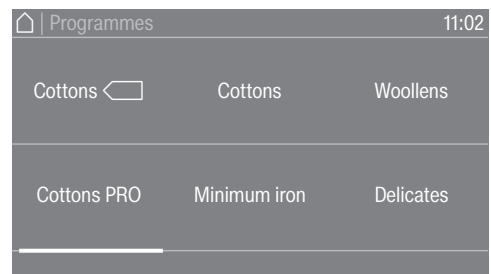

- With your finger, swipe to the left until you reach the required programme.
- Touch the sensor control for that programme.

The display will change to the standard menu for that drying programme.

Alternatively, you can select a programme from the Favourites list. The preset programmes under  $rac{l}{2}$  Favourites cannot be changed via the Supervisor level.

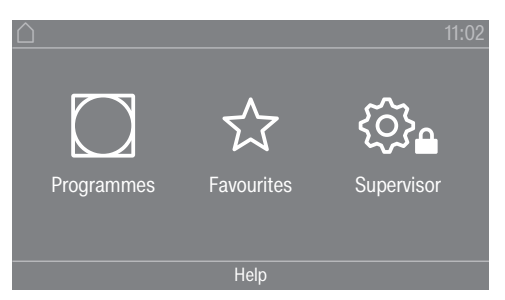

## ■ Touch the ☆ Favourites sensor control.

| _ <b>│</b>  Favourites | 11:02     |
|------------------------|-----------|
| Cottons                | Delicates |
| Cottons                | Cottons   |
|                        |           |

- With your finger, swipe to the left until you reach the required programme.
- Touch the required programme.

The display will change to the standard menu for that drying programme.

## 4. Selecting programme settings

# Select the drying level With many programmes, you can change the preset drying level. Depending on the programme, you can select different drying levels. Selecting extra options The drying programmes can be augmented with various Extras. Some Extras can only be selected for certain drying programmes. Image: Control option of the Extras sensor control. Image: Control option of the Extras sensor control. Image: Control option of the Extras sensor control. Image: Control option of the Extras sensor control. Image: Control option of the Extras sensor control. Image: Control option of the Extras sensor control. Image: Control option of the Extras sensor control. Image: Control option of the Extras sensor control. Image: Control option of the Extras sensor control option of the Extras sensor control. Image: Control option of the Extras sensor control.

- Touch the sensor control for the extra you want.
- Only press OK when the extra appears on the display.

The relevant symbol for the required extra ( $\bigotimes$  or  $(\pounds)$ ) lights up.

# Drying

| S Low temperat-<br>ure | Delicate fabrics (with the 🖸 symbol on the care label, e.g. acrylic gar-<br>ments) are dried at a lower temperature. The programme duration is<br>also longer.                                                                                                    |  |  |  |
|------------------------|----------------------------------------------------------------------------------------------------|--|--|--|
| 🕲 Gentle tumble        | Sensitive items are dried with fewer drum rotations and a lower drying temperature.                                                                                                    |  |  |  |
| (��) Anti-crease       | At the end of the programme, the drum will continue to rotate in a cer-<br>tain rhythm, depending on the selected programme. This helps to pre-<br>vent creasing at the end of the programme.                                                                                                    |  |  |  |
|                        | The Anti-crease function is switched off as the factory default set-<br>ting. The Anti-crease function can be switched on in the supervisor<br>level with a variable duration of up to 12 hours. You can find this set-<br>ting in the supervisor level under the Process technology/Anti-crease<br>menu. |  |  |  |

## 5. Starting a programme

| Payment device<br>(optional)                    | If your machine is connected to a payment device, the amount of pay-<br>ment required will appear in the display.                                                                                                    |  |  |  |
|-------------------------------------------------|----------------------------------------------------------------------------------------------------|--|--|--|
|                                                 | Money may be lost if the drum door is opened or the programme is cancelled.                                                                                                    |  |  |  |
|                                                 | Depending on the settings, money may be lost in the payment<br>device if the drum door is opened or the programme is cancelled.<br>Do not open the door once the programme has started.<br>Do not cancel a drying programme while it is running. |  |  |  |
| Starting the pro-<br>gramme                     | The programme can be started as soon as the <i>Start/Stop</i> sensor con-<br>trol is flashing on and off.                                                                                                    |  |  |  |
|                                                 | Touch the Start/Stop sensor control.                                                                                                    |  |  |  |
|                                                 | If a delay start period has been selected, this will appear in the dis-<br>play.                                                                                                    |  |  |  |
|                                                 | The drying programme will start either straight away or once the delay start period has elapsed. The programme time left is shown in the display.                                                                                                |  |  |  |
| Calling up current<br>programme para-<br>meters | During the programme running time, you can use the pull-down menu<br>to view the parameters of the current drying programme (e.g. drying<br>level, load size, selected extras, drying temperature).                                              |  |  |  |
|                                                 | ☐   Status 11:02                                                                                                    |  |  |  |

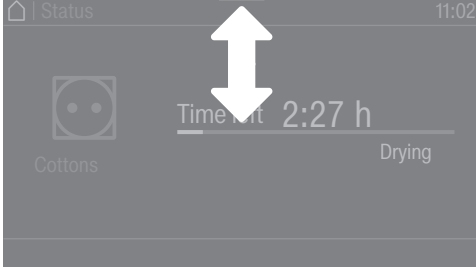

 To call up the pull-down menu, swipe your finger from top to bottom during the programme running time.

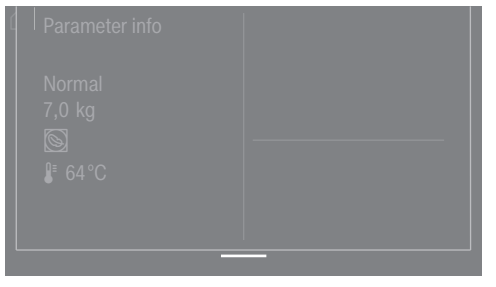

The pull-down menu displays the parameters of the drying programme.

■ To close the pull-down menu again, swipe your finger from bottom to top or press the ⇔ sensor control.

Programme running time/Time left estimation The programme running time depends on the quantity of laundry, the type of fabric and the residual moisture in the laundry. The displayed programme running time for drying level programmes can therefore vary or "jump". The tumble dryer's electronic module adapts during the ongoing drying programme. The displayed programme running time becomes more and more accurate.

|                                    | When using the programmes for the first time, the displayed time<br>sometimes deviates significantly from the real time left. The differ-<br>ence between the estimated and achieved time becomes smaller if<br>the corresponding programme is run more often. If different load<br>sizes are dried in one programme, the time left display can only show<br>an approximate time. |  |  |  |
|------------------------------------|----------------------------------------------------------------------------------------------------|--|--|--|
|                                    | End of the programme                                                                                                    |  |  |  |
| End of programme                   | The laundry will be cooled down after the end of the programme. The message Finish/Cool down will appear on the display during the cooling phase. The laundry can now be removed.                                                                                                    |  |  |  |
|                                    | After the cooling phase and the drying programme are completed, the message Finish is displayed.                                                                                                    |  |  |  |
|                                    | The tumble dryer will switch off automatically after the set time after the end of a programme.                                                                                                    |  |  |  |
|                                    | If the Anti-crease ( $\ll$ )* extra has been selected, the drum continues to rotate in intervals after the end of the programme. This reduces creasing if the laundry cannot be removed straight away.                                                                                                    |  |  |  |
|                                    | * The Anti-crease function is switched off as the factory default set-<br>ting and can be activated in the supervisor level.                                                                                                    |  |  |  |
| Removing the<br>laundry            | <ul><li>Open the door.</li><li>Remove everything from the drum.</li></ul>                                                                                                    |  |  |  |
|                                    | Items left in the tumble dryer could be damaged by overdrying<br>when the tumble dryer is used the next time.<br>Always remove all items from the drum.                                                                                                    |  |  |  |
|                                    | $\blacksquare$ Switch the tumble dryer off by pressing the $\bigcirc$ button.                                                                                                    |  |  |  |
| Care notes                         | This tumble dryer requires regular maintenance, particularly if it is used on a continuous basis. Please see "Cleaning and care" for de-<br>tails.                                                                                                    |  |  |  |
|                                    | Timer                                                                                                    |  |  |  |
| Prerequisite for setting the timer | The Delay start must be activated in the Supervisor level in the Con-<br>trols / Display menu so that the Timer can be selected. Before the pro-<br>gramme starts, the Timer can be used to select a programme start<br>time or programme end time.                                                                                                    |  |  |  |
| Setting the timer                  | Touch the Timer sensor control.                                                                                                    |  |  |  |
|                                    | Select the Finish at, Start in or Start at option.                                                                                                    |  |  |  |
|                                    | <ul> <li>Set the hours and the minutes and confirm your entry with the<br/>OK sensor control.</li> </ul>                                                                                                    |  |  |  |

# "Label" programme package

| Programme name | Suitable<br>fabrics                        | Selectable<br>drying levels<br>(residual moisture in %) | Selectable<br>extras | Load size |
|----------------|--------------------------------------------|---------------------------------------------------------|----------------------|-----------|
| Cottons C      | Cotton items with normal residual moisture | - Machine iron<br>(40 %)                                |                      |           |
|                |                                            | - Hand iron<br>(25 %)                                   |                      |           |
|                |                                            | - Hand iron plus<br>(15 %)                              |                      |           |
|                |                                            | - Slightly dry<br>(2 %)                                 | - (必)Anti-crease*    |           |
|                |                                            | - Normal<br>(0 %)                                       |                      |           |
|                |                                            | - Normal plus<br>(-2 %)                                 |                      |           |
|                |                                            | - Extra dry<br>(-4 %)                                   |                      | 10 10     |
| Cottons PRO    | Cotton items with normal residual moisture | - Machine iron<br>(40 %)                                |                      | 10 kg     |
|                |                                            | - Hand iron<br>(25 %)                                   |                      |           |
|                |                                            | - Hand iron plus<br>(15 %)                              |                      |           |
|                |                                            | - Slightly dry<br>(2 %)                                 | - (ல) Anti-crease*   |           |
|                |                                            | - Normal<br>(0 %)                                       |                      |           |
|                |                                            | - Normal plus<br>(-2 %)                                 |                      |           |
|                |                                            | - Extra dry<br>(-4 %)                                   |                      |           |

# "Standard" programme package

| Programme name    | Suitable<br>fabrics                               | Selectable<br>drying levels<br>(residual moisture in %) | Selectable<br>extras                     | Load size |
|-------------------|---------------------------------------------------|---------------------------------------------------------|------------------------------------------|-----------|
| Cottons           | Single and multi-layer cotton/linen items         | - Machine iron<br>(40 %)                                |                                          | 10 kg     |
|                   |                                                   | - Hand iron<br>(25 %)                                   | - 🕲 Gentle tumble<br>- (43) Anti-crease* |           |
|                   |                                                   | - Hand iron plus<br>(15 %)                              |                                          |           |
|                   |                                                   | - Slightly dry<br>(2 %)                                 |                                          |           |
|                   |                                                   | - Normal<br>(0 %)                                       |                                          |           |
|                   |                                                   | - Normal plus<br>(-2 %)                                 |                                          |           |
|                   |                                                   | - Extra dry<br>(-4 %)                                   |                                          |           |
| O<br>Minimum iron | Minimum iron fabrics<br>made of synthetic, cotton | - Hand iron<br>(20 %)                                   |                                          |           |
|                   | or mixed fibre                                    | - Hand iron plus<br>(10 %)                              | - 🕲 Gentle tumble                        | 4 kg      |
|                   |                                                   | - Normal<br>(2 %)                                       | - (43)Anti-crease*                       | 4 Kg      |
|                   |                                                   | - Normal plus<br>(0 %)                                  |                                          |           |
| (T)<br>Woollens   | Woollen items                                     | -                                                       | -                                        |           |
| Delicates         | Delicate synthetic, cotton or mixed fibre fabrics | - Hand iron<br>(20 %)                                   |                                          |           |
|                   |                                                   | - Normal<br>(2 %)                                       | - (43)Anti-crease*                       | ∠ ∿g      |
|                   |                                                   | - Normal plus<br>(0 %)                                  |                                          |           |

# Programme overview

| Programme name                                | Suitable<br>fabrics                                                                        | Selectable<br>drying levels<br>(residual moisture in %)                                                                                                    | Selectable<br>extras                    | Load size |
|-----------------------------------------------|--------------------------------------------------------------------------------------------|----------------------------------------------------------------------------------------------------|-----------------------------------------|-----------|
| ∎ූ<br>Timed drying cool air                   | Fabrics that need airing                                                                   | -                                                                                                    | - (��) Anti-crease*                     |           |
| <b>I</b> ⊙<br>Timed drying warm air           | For drying small loads or for airing individual items                                      | -                                                                                                    | - 🕲 Gentle tumble<br>- (&) Anti-crease* | -         |
| <b>I</b> <sup>©</sup><br>Timed drying hygiene | For drying small loads or for airing individual items                                      | -                                                                                                    | - (&) Anti-crease*                      | -         |
| Basket -Low temperature                       | Items suitable for tumble<br>drying for which mechan-<br>ical stress should be<br>avoided. | -                                                                                                    | -                                       |           |
| Basket programme                              | Items suitable for tumble<br>drying for which mechan-<br>ical stress should be<br>avoided. | -                                                                                                    | -                                       |           |
| Towelling                                     | Particularly absorbent<br>fabrics (e.g. hand towels,<br>flannels or bathrobes)             | <ul> <li>Machine iron<br/>(20 %)</li> <li>Hand iron<br/>(12 %)</li> <li>Hand iron plus<br/>(8 %)</li> <li>Slightly dry<br/>(2 %)</li> <li>Normal<br/>(0 %)</li> <li>Normal plus<br/>(-2 %)</li> <li>Extra dry<br/>(-4 %)</li> </ul> | - (43) Anti-crease*                     | 4 kg      |
| 尾<br>Denim                                    | Items made from hard-<br>wearing denim                                                     | <ul> <li>Machine iron<br/>(40 %)</li> <li>Hand iron plus<br/>(8 %)</li> <li>Normal<br/>(2 %)</li> </ul>                                                                                                    | - 🔊 Gentle tumble<br>- (ぶ) Anti-crease* |           |
| ੴ<br>Shirts                                   | Shirts                                                                                     | <ul> <li>Machine iron<br/>(40 %)</li> <li>Hand iron<br/>(20 %)</li> <li>Slightly dry<br/>(8 %)</li> <li>Normal<br/>(2 %)</li> <li>Normal plus<br/>(0 %)</li> </ul>                                                                  | - (43)Anti-crease*                      |           |
| Silks                                         | Silk items                                                                                 | <ul> <li>Machine iron<br/>(40 %)</li> <li>Hand iron<br/>(20 %)</li> <li>Hand iron plus<br/>(16 %)</li> <li>Slightly dry<br/>(8 %)</li> <li>Normal<br/>(0 %)</li> </ul>                                                              | - (43) Anti-crease*                     | - 1 kg    |

# Programme overview

| Programme name | Suitable<br>fabrics                                                                                                    | Selectable<br>drying levels<br>(residual moisture in %)                                                                                                    | Selectable<br>extras                    | Load size |
|----------------|----------------------------------------------------------------------------------------------------|----------------------------------------------------------------------------------------------------|-----------------------------------------|-----------|
| Automatic plus | Mixed loads of garments<br>suitable for the "Cottons"<br>and "Minimum iron" pro-<br>grammes                                                                              | <ul> <li>Machine iron<br/>(40 %)</li> <li>Hand iron<br/>(25 %)</li> <li>Hand iron plus<br/>(15 %)</li> <li>Slightly dry<br/>(2 %)</li> <li>Normal<br/>(0 %)</li> </ul> | - ⑤ Gentle tumble<br>- (ぷ) Anti-crease* | 10 kg     |
|                |                                                                                                    | <ul> <li>Normal plus<br/>(-2 %)</li> <li>Extra dry<br/>(-4 %)</li> </ul>                                                                                               |                                         |           |
| /<br>Smoothing | <ul> <li>Cotton and linen fab-<br/>ric</li> <li>Minimum iron items<br/>made of cotton, syn-<br/>thetic or mixed fibre,<br/>e.g. trousers, jackets,<br/>shirts</li> </ul> | -                                                                                                    | - ⑤ Gentle tumble<br>- (ぷ) Anti-crease* | 2 kg      |

# "Sport" programme package

| Programme name    | Suitable<br>fabrics                                                                                                    | Selectable<br>drying levels<br>(residual moisture in %)                                                   | Selectable<br>extras | Load size |
|-------------------|----------------------------------------------------------------------------------------------------|----------------------------------------------------------------------------------------------------|----------------------|-----------|
| ชี<br>Sportswear  | Polyester or polyamide<br>with and without span-                                                                                                    | - Machine iron<br>(40 %)                                                                                  |                      |           |
|                   | uen                                                                                                    | - Hand iron<br>(20 %)                                                                                     |                      |           |
|                   |                                                                                                    | - Hand iron plus<br>(8 %)                                                                                 |                      |           |
|                   |                                                                                                    | - Slightly dry<br>(2 %)                                                                                   | - (ல) Anti-crease*   |           |
|                   |                                                                                                    | - Normal<br>(0 %)                                                                                         |                      |           |
|                   |                                                                                                    | - Normal plus<br>(-2 %)                                                                                   |                      |           |
|                   |                                                                                                    | - Extra dry<br>(-4 %)                                                                                     |                      |           |
| ∆<br>Outerwear    | Polyamide and mem-<br>brane items                                                                                                    | - Machine iron<br>(40 %)                                                                                  |                      |           |
|                   | Outdoor clothing which is suitable for tumble drying                                                                                                    | - Hand iron<br>(20 %)                                                                                     |                      |           |
|                   |                                                                                                    | - Slightly dry<br>(8 %)                                                                                   | - (ல) Anti-crease*   |           |
|                   |                                                                                                    | - Normal<br>(2 %)                                                                                         |                      |           |
|                   |                                                                                                    | - Normal plus<br>(0 %)                                                                                    |                      | 4 kg      |
| Dereofing         | Fabrics suitable for<br>tumble drying, e.g. mi-<br>crofibre fabrics, skiwear,<br>outdoor clothing, fine,<br>close-weave cotton gar-<br>ments (poplin), table-<br>cloths.<br><b>Caution: fire hazard!</b><br>Fabrics proofed with par-<br>affinic agents must not<br>be tumble dried. | <ul> <li>Machine iron<br/>(40 %)</li> <li>Hand iron<br/>(20 %)</li> <li>Slightly dry<br/>(8 %)</li> </ul> | - (ぷ) Anti-crease*   |           |
|                   | This programme includes<br>an additional proofing fix-<br>ing phase. Only use<br>proofing agents that are<br>stated by the manufac-<br>turer as being "suitable<br>for use on membrane<br>fabrics".                                                                                  | - Normal<br>(0 %)                                                                                         |                      |           |
| G<br>Reactivation | Polyamide and mem-<br>brane items                                                                                                    | - Machine iron<br>(40 %)                                                                                  |                      |           |
|                   | The drying process re-<br>vitalises the fibres, which<br>improves the water-re-                                                                                                    | - Hand iron<br>(20 %)                                                                                     | - (A) Anti-cresse*   |           |
|                   | pelling effect.                                                                                                    | - Slightly dry<br>(8 %)                                                                                   | - (W) Ann-Glease     |           |
|                   |                                                                                                    | - Normal<br>(0 %)                                                                                         |                      |           |

# "Flatwork" programme package

| Programme name                   | Suitable<br>fabrics                                                 | Selectable<br>drying levels | Selectable<br>extras | Load size |
|----------------------------------|---------------------------------------------------------------------|-----------------------------|----------------------|-----------|
|                                  |                                                                     | (residual moisture in %)    |                      |           |
| ⊖<br>Cottons, dry plus           | Single and multi-layer cotton/linen items                           | - Extra dry<br>(-4 %)       | - (ல) Anti-crease*   |           |
| ⊡<br>Cottons, dry                | Single and multi-layer cotton/linen items                           | - Normal<br>(0 %)           | - (43) Anti-crease*  |           |
| Cottons 20% res. mois-<br>ture   | Single and multi-layer cotton/linen items                           | - Hand iron plus<br>(20 %)  | - (<්) Anti-crease*  | 10 kg     |
| Cottons 25% res. mois-<br>ture   | Single and multi-layer cotton/linen items                           | - Hand iron<br>(25 %)       | - (&) Anti-crease*   |           |
| Cottons 40% res. mois-<br>ture   | Single and multi-layer cotton/linen items                           | - Machine iron<br>(40 %)    | - (ද) Anti-crease*   |           |
| ⊙<br>Minimum iron, dry           | Minimum iron fabrics<br>made of synthetic, cotton<br>or mixed fibre | - Normal plus<br>(0 %)      | - (ද) Anti-crease*   |           |
| Min. iron 10% res. mois-<br>ture | Minimum iron fabrics<br>made of synthetic, cotton<br>or mixed fibre | - Hand iron plus (10 %)     | - (&) Anti-crease*   | 4 kg      |
| Min. iron 20% res. mois-<br>ture | Minimum iron fabrics<br>made of synthetic, cotton<br>or mixed fibre | - Hand iron<br>(20 %)       | - (約) Anti-crease*   |           |

# "Bedding" programme package

| Programme name                         | Suitable<br>fabrics                                                                                                    | Selectable<br>drying levels<br>(residual moisture in %) | Selectable<br>extras | Load size |
|----------------------------------------|----------------------------------------------------------------------------------------------------|---------------------------------------------------------|----------------------|-----------|
| 包®<br>Down bedding                     | Down duvets and pillows                                                                                                    | - Normal<br>(0 %)                                       | - (ல) Anti-crease*   |           |
| ପ୍ରି<br>Synthetic bedding              | Synthetic duvets and pil-<br>lows                                                                                                    | - Normal<br>(0 %)                                       | - (ல) Anti-crease*   |           |
| 원 <sup>습</sup><br>Natural hair bedding | Natural fibre duvets and blankets                                                                                                    |                                                         |                      |           |
|                                        | Natural fibre duvets must<br>not be fully dried in the<br>tumble dryer, as other-<br>wise there is a risk of the<br>fibres becoming matted.<br>We recommend only par-<br>tial drying. | -                                                       | - (��) Anti-crease*  | 8 kg      |
| ☐<br>Pillows                           | Pillows                                                                                                    | - Normal<br>(0 %)                                       | - (43) Anti-crease*  |           |

# "Buildings maintenance" programme package

| Programme name  | Suitable<br>fabrics        | Selectable<br>drying levels<br>(residual moisture in %) | Selectable<br>extras | Load size |
|-----------------|----------------------------|---------------------------------------------------------|----------------------|-----------|
| III<br>Mops     | Cotton mops                | - Machine iron<br>(20 %)                                |                      |           |
|                 |                            | - Hand iron<br>(15 %)                                   |                      |           |
|                 |                            | - Hand iron plus<br>(10 %)                              |                      |           |
|                 |                            | - Slightly dry<br>(2 %)                                 | - (ぷ)Anti-crease*    |           |
|                 |                            | - Normal<br>(0 %)                                       |                      |           |
|                 |                            | - Normal plus<br>(-2 %)                                 |                      | 8 kg      |
|                 |                            | - Extra dry<br>(-4 %)                                   |                      |           |
| Microfibre mops | Microfibre mops            | - Machine iron<br>(40 %)                                |                      |           |
|                 |                            | - Hand iron<br>(20 %)                                   | (B) Anti arazza*     |           |
|                 |                            | - Normal<br>(2 %)                                       | - (w) Anti-crease    |           |
|                 |                            | - Normal plus<br>(0 %)                                  |                      |           |
| 다<br>Cloths     | Microfibre cloths, dusters | - Machine iron<br>(40 %)                                |                      |           |
|                 |                            | - Hand iron<br>(20 %)                                   |                      |           |
|                 |                            | - Normal<br>(2 %)                                       | - (ぷ) Anti-crease*   | 4 kg      |
|                 |                            | - Normal plus<br>(0 %)                                  |                      |           |
|                 |                            | - Extra dry<br>(-2 %)                                   |                      |           |

# "Fire brigade" programme package

| Programme name                | Suitable<br>fabrics                                                                                                    | Selectable<br>drying levels<br>(residual moisture in %) | Selectable<br>extras | Load size |
|-------------------------------|----------------------------------------------------------------------------------------------------|---------------------------------------------------------|----------------------|-----------|
| ම්<br>Masks                   | Breathing masks with<br>head straps<br>Breathing masks may<br>only be tumble dried if<br>they are held in place in<br>the drum by special hold-<br>ers (optional accessor-<br>ies).                                                                                                    | -                                                       | -                    | 2 pieces  |
| f:<br>Protective clothing     | Protective suits (e.g.<br>Nomex <sup>®</sup> fire-fighting ap-<br>parel), overalls, jackets,<br>trousers<br>For an optimised drying<br>result, turn the fabrics in-<br>side out.                                                                                                    | - Normal<br>(2 %)                                       | - (ぷ) Anti-crease*   |           |
| ntof protect. clothing        | Fabrics treated with a<br>proofing agent.<br>Proofed fabrics may only<br>be used with proofing<br>agents that are suitable<br>for membrane fabrics and<br>are based on fluorochem-<br>ical compounds.<br>Close velcro fasteners or<br>cover with Floorband.<br><b>Caution: fire hazard!</b><br>Fabrics proofed with par-<br>affinic agents must not<br>be tumble dried. | - Normal<br>(2 %)                                       | - (4\$) Anti-crease* | 4.5 kg    |
| <b>î</b> ⊕<br>Rescue clothing | Synthetic fibres and cot-<br>tons<br>Close velcro fasteners or<br>cover with Floorband.<br>For an optimised drying<br>result, turn the fabrics in-<br>side out.                                                                                                    | - Normal<br>(2 %)                                       | - (ぷ) Anti-crease*   |           |

# "WetCare" programme package

| Programme name     | Suitable<br>fabrics                         | Selectable<br>drying levels<br>(residual moisture in %) | Selectable extras  | Load size |
|--------------------|---------------------------------------------|---------------------------------------------------------|--------------------|-----------|
| WetCare sensitive  | Non-washable outerwear                      | -                                                       | - (43)Anti-crease* |           |
| ₩<br>WetCare silks | Non-washable outerwear which creases easily | - Machine iron<br>(40 %)                                |                    |           |
|                    |                                             | - Hand iron<br>(20 %)                                   |                    |           |
|                    |                                             | - Hand iron plus<br>(16 %)                              | - (ぷ) Anti-crease* |           |
|                    |                                             | - Slightly dry<br>(8 %)                                 |                    |           |
|                    |                                             | - Normal<br>(0 %)                                       |                    |           |
| WetCare intensive  | Washable outerwear                          | - Machine iron<br>(40 %)                                |                    | 4 kg      |
|                    |                                             | - Hand iron<br>(25 %)                                   |                    |           |
|                    |                                             | - Hand iron plus<br>(15 %)                              |                    |           |
|                    |                                             | - Slightly dry<br>(2 %)                                 | - (ல) Anti-crease* |           |
|                    |                                             | - Normal<br>(0 %)                                       |                    |           |
|                    |                                             | - Normal plus<br>(-2 %)                                 |                    |           |
|                    |                                             | - Extra dry<br>(-4 %)                                   |                    |           |

## "Equestrian" programme package

⚠ Risk of damage due to metal buckles, hooks and eye fasteners.
Metal buckles, hooks and eye fasteners may damage fabrics and the dryer drum.
Remove all metal buckles, hooks and eye fasteners before tumble drying.
If the metal buckles, hooks and eye fasteners cannot be removed, they must be covered with suitable protective bags (optional Miele accessories).

| Programme name               | Suitable<br>fabrics                                                                     | Selectable<br>drying levels                                                                          | Selectable<br>extras | Load size                                                 |
|------------------------------|-----------------------------------------------------------------------------------------|----------------------------------------------------------------------------------------------------|----------------------|-----------------------------------------------------------|
| そこう<br>Horse blankets        | Horse blankets, saddle-<br>cloths, gaiters, hoof<br>boots, bandages, textile<br>halters | <ul> <li>Machine iron<br/>(40 %)</li> <li>Normal<br/>(2 %)</li> <li>Normal plus<br/>(0 %)</li> </ul> | - (43) Anti-crease*  | 8 kg (approx. 5 saddle-<br>cloths or 1 summer<br>blanket) |
| ହୁ<br>Woollen horse blankets | Horse blankets contain-<br>ing a high proportion of<br>wool                             | -                                                                                                    | - (43) Anti-crease*  |                                                           |

# "Special programmes" programme package

You can put together 5 special programmes on the appliance and assign your own programme names. Enter the programme names in the table.

| Programme name                | Suitable<br>fabrics | Selectable<br>drying levels<br>(residual moisture in %) | Selectable<br>extras | Load size |
|-------------------------------|---------------------|---------------------------------------------------------|----------------------|-----------|
| र्1ु<br>Special programme 1   |                     |                                                         |                      |           |
| र्ट्र<br>Special programme 2  |                     |                                                         |                      |           |
| र्3ु<br>Special programme 3   |                     |                                                         |                      | ≤ 10 kg   |
| र्द्ध}<br>Special programme 4 |                     |                                                         |                      |           |
| रद्धे<br>Special programme 5  |                     |                                                         |                      | 1         |

## "Individual programmes" programme package

You can put together 20 individual programmes in the Miele Benchmark Programming Tool (see "Miele Benchmark Programming Tool Manual") and assign your own programme names. Enter the programme names in the table.

| Programme name                   | Suitable<br>fabrics | Selectable<br>drying levels<br>(residual moisture in<br>%) | Selectable<br>extras | Load size |
|----------------------------------|---------------------|------------------------------------------------------------|----------------------|-----------|
| ළි 1<br>Individual programme 1   |                     |                                                            |                      |           |
| ළි 2<br>Individual programme 2   |                     |                                                            |                      |           |
| ළි 3<br>Individual programme 3   |                     |                                                            |                      |           |
| ළී 4<br>Individual programme 4   |                     |                                                            |                      |           |
| ළි 5<br>Individual programme 5   |                     |                                                            |                      |           |
| පී 6<br>Individual programme 6   |                     |                                                            |                      |           |
| 은 7<br>Individual programme 7    |                     |                                                            |                      |           |
| 은 8<br>Individual programme 8    |                     |                                                            |                      |           |
| ළ 9<br>Individual programme 9    |                     |                                                            |                      |           |
| 은 10<br>Individual programme 10  |                     |                                                            |                      | < 10 kg   |
| 은 11<br>Individual programme 11  |                     |                                                            |                      |           |
| 은 12<br>Individual programme 12  |                     |                                                            |                      |           |
| 은 13<br>Individual programme 13  |                     |                                                            |                      |           |
| 은 14<br>Individual programme 14  |                     |                                                            |                      |           |
| 은 15<br>Individual programme 15  |                     |                                                            |                      |           |
| පී 16<br>Individual programme 16 |                     |                                                            |                      |           |
| 은 17<br>Individual programme 17  |                     |                                                            |                      |           |
| 은 18<br>Individual programme 18  |                     |                                                            |                      |           |
| 은 19<br>Individual programme 19  |                     |                                                            |                      |           |
| ළි 20<br>Individual prog. 20     |                     |                                                            |                      |           |

## Changing a programme once it has started

You cannot change to another programme once a programme has started (this prevents unintentional alterations). You will need to cancel the current programme before you can select a new one.

 $\triangle$  Risk of fire due to incorrect use and operation.

The laundry can burn and destroy the tumble dryer and the surroundings.

See the section on "Warning and safety" for further information.

## Cancelling the current programme

• Touch the *Start/Stop* sensor control.

The following message appears in the display: Cancel programme?

Touch the Yes sensor control to cancel the current programme.

⚠ Risk of burns by touching hot laundry or the tumble dryer drum. Touching the hot laundry or the tumble dryer drum may cause burns.

Let the laundry cool down and remove it carefully.

Opening the door of the tumble dryer during the programme sequence will cancel the current programme.

If the Door opening status/Interrupt programme function is selected in the supervisor level, the current programme will be interrupted when the door is opened. In the case of an interruption, the tumble dryer will remain in the current programme.

The interrupted programme will be continued when the door is closed and the Start/Stop sensor control is pressed.

Reselecting a cancelled programme

- Open and close the door.
- Select and start a new programme.

## Adding laundry during ongoing Delay start period

You can open the door to add or remove laundry.

- All programme settings will be saved.
- You can change the drying level, if required.
- Open the door.
- Add or remove laundry.
- Close the door.
- Touch the *Start/Stop* sensor control so that the Delay start period continues.

## **Time left**

Altering the programme sequence can cause the programme duration shown in the display to be adjusted.

## Fault diagnosis

| Message                                                                                     | Cause and remedy                                                                                                    |
|---------------------------------------------------------------------------------------------|----------------------------------------------------------------------------------------------------|
| The display remains dark.                                                                   | There is no power to the tumble dryer.<br>■ Check the mains plug, main switch and fuses (on site).                                                                                                    |
| Problem                                                                                     | Cause and remedy                                                                                                    |
| Condensate is escaping<br>from an unexpected loca-<br>tion.                                 | <ul> <li>The drain is dirty.</li> <li>Inspect the drain and remove any soiling if necessary. The drain can be accessed via the rear service panel in the floor area.</li> </ul>                                                              |
| The efficiency of the tumble dryer decreases.                                               | <ul><li>The fluff filter in the tumble dryer is dirty.</li><li>Check the fluff filter in the tumble dryer for contamination and clean it if necessary.</li></ul>                                                                             |
|                                                                                             | <ul> <li>Insufficient ventilation</li> <li>Make sure that the air intake vent and the tumble dryer ducting are not covered or blocked by objects.</li> </ul>                                                                                 |
|                                                                                             | <ul> <li>Room temperature too high (&gt;45 °C)</li> <li>Ensure adequate ventilation of the installation site.</li> <li>If necessary, connect the tumble dryer to external fresh air and exhaust air ducting.</li> </ul>                      |
| Feather-filled pillows smell<br>after drying.                                               | <ul> <li>Feathers tend to develop a build-up of their own smell or smells from other sources when they are heated.</li> <li>Smells can be reduced through natural ventilation after drying.</li> </ul>                                       |
| Items made of synthetic<br>fibres are charged with<br>static electricity after dry-<br>ing. | <ul> <li>Synthetic fibres tend to attract static charge.</li> <li>Static charge can be reduced by adding a fabric softener to the final rinse in the washing programme.</li> </ul>                                                           |
| There is a build-up of fluff.                                                               | Fluff is principally the result of friction when garments are<br>being worn and to some extent when they are being<br>washed. Machine drying hardly causes any fluff to form and<br>has no appreciable effect on the lifetime of the fabric. |
|                                                                                             | Fluff is collected by the fluff filters and fine filter and can be easily removed<br>• (see "Cleaning and care").                                                                                                    |
| The drying process goes on too long or even switches off.                                   | In some circumstances, you may be asked to clean the air<br>channels/air guide.<br>■ Please check all the possible causes described below.                                                                                                   |
|                                                                                             | The fluff filter is clogged with fluff.<br>■ Remove the fluff.                                                                                                    |
|                                                                                             | The air guide area is clogged with hair and fluff, for example.<br>Clean the air guide area.                                                                                                    |

| Problem                              | Cause and remedy                                                                                                    |
|--------------------------------------|----------------------------------------------------------------------------------------------------|
|                                      | You can remove the cover in the loading area to clean the<br>air guide area underneath.                                                                                                    |
|                                      | <ul> <li>The vent ducting or its openings are clogged with hair and fluff, for example.</li> <li>■ Check and clean all components in the vent ducting (e.g. wall pipe, external grille, bends, elbows, etc.).</li> </ul>                                                                            |
|                                      | <ul> <li>The flow of air is insufficient (e.g. because it is installed in a small room).</li> <li>■ When drying, open a door or window to ensure sufficient ventilation.</li> </ul>                                                                                                    |
|                                      | <ul> <li>The laundry has not been spun sufficiently.</li> <li>Make sure that your laundry is thoroughly spun at the appropriate spin speed in the washing machine.</li> </ul>                                                                                                    |
|                                      | <ul><li>The tumble dryer has been overloaded.</li><li>Do not exceed the maximum load size for the drying programme selected.</li></ul>                                                                                                    |
|                                      | <ul> <li>Metallic components, e.g. zips, have prevented the tumble dryer from registering the correct laundry moisture level.</li> <li>Open any zips next time.</li> <li>If the problem occurs again, dry garments with long zips using the hot air drying programme</li> </ul>                     |
| Condensation is forming in the drum. | <ul> <li>The tumble dryer is installed on a shared exhaust air duct.</li> <li>The tumble dryer must always be installed with a non-return flap when using a combined line.</li> <li>Check the non-return flap for possible defects on a regular basis and replace the flap if necessary.</li> </ul> |

## Pairing instructions

Follow the steps below to connect the tumble dryer to your network.

## Opening the supervisor level

- Select the Supervisor menu option in the appliance display.
- Select the Access via code menu option.
- Enter the 3-digit supervisor code.

## Establishing the network connection via WPS

- Select the Supervisor level menu option from the External applications menu.
- Then select the COM module selection menu option.
- If you are using an external communication module, select the External mod. Professional menu option.
  - Otherwise, select the Internal mod. Domestic menu option.
- Select WiFi.
- Select Set up.
- Select the connection method Via WPS.
- Now press the WPS button on your router and confirm with OK in the appliance display.

A timer starts. The network connection via WPS is being established.

The appliance is now successfully connected.

■ Touch OK to confirm.

## Establishing the network connection via soft AP

- **Select the** External applications **menu option from the** Supervisor level **menu**.
- Then select the COM module selection menu option.
- If you are using an external communication module, select the External mod. Professional menu option.

Otherwise, select the Internal mod. Domestic menu option.

- Select WiFi.
- Select Set up.
- Select the connection method Via Soft AP.
- Confirm pressing OK and follow the instructions in the external application.

## Establishing the network connection using a LAN cable

- Select the External applications menu option from the Supervisor level menu.
- Then select the COM module selection menu option.
- If you are using an external communication module, select the External mod. Professional menu option.

Otherwise, select the Internal mod. Domestic menu option.

 Connect the appliance to your router/switch using the network cable. The router/switch must be connected to the Internet.

The appliance is now successfully connected.

## **Technical data**

## System requirements for WiFi

- WiFi 802.11b/g/n
- 2.4 GHz band
- WPA/WPA2 encryption
- DHCP activated
- Multicast DNS / Bonjour / IGMP snooping activated
- Ports 443, 80, 53 and 5353 open
- IP DNS server = IP standard gateway/router
- Mesh/repeater use: same SSID and password as standard gateway/router
- SSID must be permanently visible

## System requirements for LAN

- DHCP activated
- Multicast DNS / Bonjour / IGMP snooping activated
- Ports 443, 80, 53 and 5353 open
- IP DNS server = IP standard gateway/router

## WiFi signal strength – Guide values

The WiFi signal strength is only a rough guide. These details do not provide absolute certainty.

The WiFi signal strength can be read via the MDU or directly on the appliance.

| WiFi signal strength |            |                                            |  |
|----------------------|------------|--------------------------------------------|--|
| MDU                  | <u>چ</u> * | Meaning                                    |  |
| 76–100 %             | 3/3**      | Conorally reliable operation possible      |  |
| 51–75 %              | 2/3        | Generally, reliable operation possible     |  |
| 26–50 %              | 1/3        | Generally, operation possible              |  |
| 1–25 %               | 0/3        | Generally, reliable operation not possible |  |
| 0 %                  | Ŕ          | Operation not possible                     |  |

\* Displayed on the appliance

\*\* Number of bars 🗟 3/3–0/3

The signal strength can be adversely affected by many factors:

- People in the room
- Open or closed doors
- Moved objects
- Varying radio signal sources or interference
- Other appliances with Bluetooth or WiFi wireless technology

Accessory parts may only be fitted when expressly approved by Miele. If other parts are used, warranty, performance and product liability claims will be invalidated.

## **Communication box**

The optional communication box allows external hardware from Miele and other suppliers to be connected to the Miele Professional machine. External hardware includes, e.g. payment system, peak-load system, pressure sensor or an external vent flap.

The communication box is supplied with mains voltage by the Miele Professional machine.

The separately available set consists of the communication box and fasteners for installation on the machine or on the wall.

## XKM 3200 WL PLT

The optional Miele communication module can be used to establish a data connection between a Miele Professional machine and a data processor in accordance with the Ethernet or WiFi standard.

This communication module fits into the communication slot which is a standard feature on all machines. The communication module offers the option of intelligent app-based communication with external systems (such as central smart payment terminals or payment systems). In addition, it can display detailed machine and programme status information. This module forms the basis for wired communication with Miele MOVE.

It is not possible to integrate the machine into the "Miele@home" app for domestic installations.

The communication module is intended exclusively for commercial use and is supplied with mains voltage directly via the Miele Professional machine. No additional power connection is required. The Ethernet interface provided via the communication module complies with SELV (safety extra low voltage) requirements in accordance with EN 60950. Connected external machines must also comply with SELV.

## Data protection and data security

When you activate the networking function and connect your machine to the Internet, your machine sends the following data to the Miele Cloud:

- Machine serial number
- Machine model and technical features
- Machine status
- Information about the software status of your machine

Initially, this data cannot be assigned to a specific user and is not saved permanently. Data cannot be saved permanently or assigned to a specific user until after you have linked your machine to a user. Data transmission and processing are governed by Miele's strict security standards.

## Factory default settings for network configuration

You can reset all of the settings on the communication module or your integrated WiFi module to the factory default settings. The network configuration should be reset whenever a machine is being disposed of or sold, or if a used machine is being put into operation. This is the only way to ensure that all personal data has been removed and the previous owner will no longer be able to access the machine.

# **Optional accessories**

## **Copyright and licences**

For the purpose of operating and controlling the communication module, Miele uses proprietary or third-party software that is not covered by open source licensing terms. This software/these software components are protected by copyright. The copyrights held by Miele and third parties must be respected.

Furthermore, this communication module contains software components which are distributed under open source licence conditions. The open source components contained in the machine along with the corresponding copyright notices, copies of the licensing terms valid at the time and any further information can be accessed locally by IP using a web browser (https://<IP address>/Licenses). The liability and warranty arrangements for the open source licences displayed in this location only apply in relation to the respective rights holders.

## **Payment systems**

This tumble dryer can be fitted with a payment system (optional Miele accessory). In this case, a Miele Customer Service technician must programme the relevant settings in the tumble dryer's electronics and connect the payment system.

The Miele Connector Box accessory unit or the COM module is required to connect a payment device.

## Original spare parts and accessories

Miele will guarantee to supply functional spare parts for up to 15 years following the discontinuation of your appliance (this does not apply to digital products or products for process documentation). In many cases, genuine Miele spare parts are available for much longer.

Miele appliances are highly durable due to their excellent quality. If, however, repair work does become necessary, key functional spare parts will remain available for up to 15 years following discontinuation (this does not apply to digital products or products for process documentation).

Contact the Miele Customer Service Department if you need spare parts and accessories or would like personalised advice.

 $\triangle$  Danger due to improperly performed service and repair work.

Service and repair work should only be carried out by a suitably qualified electrician in accordance with all appropriate safety requirements.

Servicing, modification, testing and maintenance of electrical appliances must be carried out in accordance with all appropriate legal requirements, accident prevention regulations and valid standards.

All live wires must be safely disconnected before any maintenance or repair work is commenced on the appliance.

# **Technical data**

| Height                                                              | 1020 mm                       |
|---------------------------------------------------------------------|-------------------------------|
| Width                                                               | 700 mm                        |
| Depth                                                               | 763 mm                        |
| Depth with door open                                                | 1293 mm                       |
| Weight                                                              | 72 kg                         |
| Drum volume                                                         | 180 l                         |
| Maximum load size                                                   | 10 kg (weight of dry laundry) |
| Length of supply lead                                               | 1600 mm                       |
| Supply voltage                                                      | See data plate                |
| Rated load                                                          | See data plate                |
| Fuse rating                                                         | See data plate                |
| Lamp wattage                                                        | See data plate                |
| Test certifications awarded                                         | See data plate                |
| Max. floor load in operating status                                 | 853 N                         |
| Product safety standard                                             | EN 10472, EN 60335            |
| Emission sound pressure level in accordance with EN ISO 11204/11203 | 50 dB re 20 µPa               |
| Permitted ambient temperature                                       | 2–40 °C                       |
| Frequency range                                                     | 2.4000–2.4835 GHz             |
| Maximum transmission power                                          | < 100 mW                      |

## EU declaration of conformity

Miele hereby declares that this PT 013 tumble dryer complies with Directive 2014/53/EU.

The complete text of the EU declaration of conformity is available from one of the following Internet addresses:

- Under "Products", "Download" at www.miele.de/professional/index.htm
- Or go to http://www.miele.de/professional/gebrauchsanweisungen-177.htm and enter the name of the product or the serial number

## UK declaration of conformity

UKCA mark (UK only)

The Supply of Machinery (Safety) Regulations 2008

This **Statement of Compliance** confirms this Miele product fully complies with the **Product Security and Telecommunications Infrastructure (Security Requirements for Relevant Connectable Products) Regulations 2023.** 

- 1) Professional Appliance *Tumble Dryer, commercial PT011, PT012, PT016, PT018*
- 2) Manufactured by: Miele & Cie KG, PT013, PT014, PT015, PT017 Carl Miele Street 29, 33332 Gutersloh Germany Imported by and contact point: Miele Company Ltd, Fairacres, Marcham Road, Abingdon, Oxon, OX14 ITW Great Britain
- 3) The defined support period at the time of first supply is 10 years
- 4) To report vulnerabilities and cybersecurity issues please contact: psirt@miele.com

5) Signature KAWF,

Name: **Paul Wright** Company Position: **Head of Technical Management** Date of signature: **19th March 2024** Place of signature: **Abingdon, Oxfordshire** 

# Míele

#### **United Kingdom**

Miele Co. Ltd., Fairacres, Marcham Road Abingdon, Oxon, OX14 1TW Professional Sales, Tel: 0845 365 6608 E-mail: professional@miele.co.uk Internet: www.miele.co.uk/professional

#### Australia

Miele Australia Pty. Ltd. ACN 005 635 398, ABN 96 005 635 398 Level 4, 141 Camberwell Road, Hawthorn East, VIC 3123 Tel: 1300 731 411 Internet: www.miele.com.au/professional E-mail: professional.sales@miele.com.au

#### **China Mainland**

Miele Electrical Appliances Co., Ltd. 1-3 Floor, No. 82 Shi Men Yi Road Jing' an District, 200040 Shanghai, PRC Tel: +86 21 6157 3500, Fax: +86 21 6157 3511 E-mail: info@miele.cn, Internet: www.miele.cn

#### Hong Kong, China

Miele (Hong Kong) Ltd. 41/F - 4101, Manhattan Place 23 Wang Tai Road, Kowloon Bay, Hong Kong Tel: (852) 2610 1025, Fax: (852) 3579 1404 Email: customerservices@miele.com.hk Website: www.miele.hk

#### India

Miele India Pvt. Ltd. 1st Floor, Copia Corporate Suites, Commercial Plot 9, Mathura Road, Jasola, New Delhi - 110025 E-mail: customercare@miele.in, Website: www.miele.in

#### Ireland

Miele Ireland Ltd. 2024 Bianconi Ave., Citywest Business Campus, Dublin 24 Tel: (01) 461 07 10, Fax: (01) 461 07 97 E-Mail: info@miele.ie, Internet: www.miele.ie

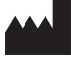

Manufacturer: Miele & Cie. KG, Carl-Miele-Straße 29, 33332 Gütersloh, Germany

#### Malaysia

Miele Sdn Bhd Suite 12-2, Level 12 Menara Sapura Kencana Petroleum Solaris Dutamas No. 1, Jalan Dutamas 1 50480 Kuala Lumpur, Malaysia Phone: +603-6209-0288 Fax: +603-6205-3768

#### **New Zealand**

Miele New Zealand Limited IRD 98 463 631 8 College Hill Freemans Bay, Auckland 1011, NZ Tel: 0800 464 353 Internet: www.miele.com.au/professional E-mail: professional.sales@miele.com.au

#### Singapore

Miele Pte. Ltd. 29 Media Circle, #11-04 ALICE@Mediapolis Singapore 138565 Tel: +65 6735 1191, Fax: +65 6735 1161 E-Mail: info@miele.com.sg Internet: www.miele.sg

#### South Africa

Miele (Pty) Ltd 63 Peter Place, Bryanston 2194 P.O. Box 69434, Bryanston 2021 Tel: (011) 875 9000, Fax: (011) 875 9035 E-mail: info@miele.co.za Internet: www.miele.co.za

#### **United Arab Emirates**

Miele Appliances Ltd. Showroom 1, Eiffel 1 Building Sheikh Zayed Road, Umm Al Sheif P.O. Box 114782 - Dubai Tel. +971 4 3044 999, Fax. +971 4 3418 852 800-MIELE (64353) E-Mail: info@miele.ae Website: www.miele.ae